Quick Start Guide Guide de démarrage rapide Schnellstartanleitung Guida di avvio rapido Snelstartgids Guia de Início Rápido Guía de inicio rápido

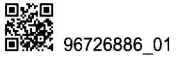

- 3 Verbinden Sie Ihr WLAN-Gerät mit dem WLAN-Netzwerk des LTE-Wingles. Den Standard-WLAN-Namen und das Passwort finden
- Sie auf dem Typenschild des ITE-Wingles.
  Jedes Mal, wenn Sie den ITE-Wingle an einem PC einstecken, wird automatisch die webbasierte Verwaltungsseite angezeigt, auf der Sie Ihren ITE-Wingle verwalten können. Einzelheiten über die. Standard-IP-Adresse und das Anmeldepasswort finden Sie auf dem Typenschild des Modems. Alternativ können Sie den QR-Code scannen, um die Huawei-App zur intelligenten Geräteverwaltung herunterzuladen und Ihren LTE-Wingle zu verwalten.

## Überblick

| 0 | WLAN-Anzeige   | Leuchtet grün: Die WLAN-Funktion ist<br>aktiviert.<br>Aus: Die WLAN-Funktion ist<br>ausgeschaltet oder gestört oder der LTE-<br>Wingle wurde entfernt.                                                                                                    |
|---|----------------|----------------------------------------------------------------------------------------------------|
| 0 | SMS-Anzeige    | Leuchtet grün: Es befinden sich<br>ungelesene Nachrichten in Ihrem<br>Posteingang.<br>Blinkt grün: Der Posteingang ist voll.<br>Aus: Es sind keine ungelesenen<br>Nachrichten vorhanden.                                                                                |
| 0 | 3G/LTE-Anzeige | Blinkt schnell grün: Der LTE-Wingle ist<br>eingeschaltet.<br>Blinkt langsam blau: An 3G-Netzwerk<br>angemeldet.<br>Blinkt langsam cyan: An LTE-Netzwerk<br>angemeldet.<br>Leuchtet blau: Mit 3G-Netzwerk<br>verbunden.<br>Leuchtet cyan: Mit LTE-Netzwerk<br>wegbunden. |
| 0 | Reset-Taste    | Zum Zurücksetzen des LTE-Wingles auf<br>seine Werkseinstellungen.                                                                                                    |

## Italiano

Prima di usare il dispositivo, leggere e scaricare la Guida Rapida più recente all'indirizzo https://consumer.huawei.com/it/support/.

## Operazioni preliminari

- Inserire una scheda SIM adeguata nell'apposito slot. Inserire la chiavetta LTE Wingle in un PC. La chiavetta LTE Wingle 2
- avvierà automaticamente l'installazione e si connetterà a Internet. 3

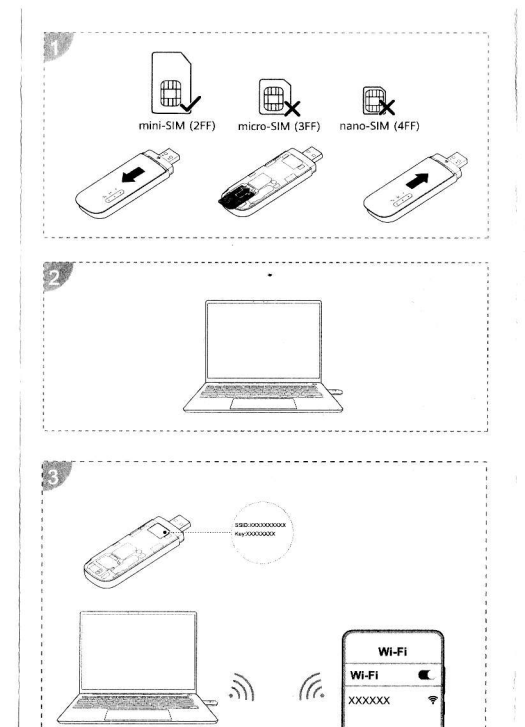

- 3 Connettere il proprio dispositivo Wi-Fi alla rete Wi-Fi della chiavetta LTE Wingle. Per il nome e la password predefiniti della rete Wi-Fi, fare riferimento alla targhetta apposta sulla chiavetta LTE Wingle. 4 Ogni volta che si inserisce la chiavetta LTE Wingle in un PC, la
- pagina di gestione basata sul Web viene visualizzata automaticamente, in modo da consentirne la gestione. Per informazioni dettagliate sull'indirizzo IP e sulla password di accesso predefiniti, fare riferimento alla targhetta apposta sul modem. In alternativa, è possibile eseguire la scansione del codice QR per scaricare l'app di gestione dei dispositivi intelligenti Huawei e gestire la chiavetta LTE Wingle.

| Fanoramica |                           |                                                                                                    |  |  |
|------------|---------------------------|----------------------------------------------------------------------------------------------------|--|--|
| 0          | Indicatore Wi-Fi          | Verde fisso: la funzione Wi-Fi è attiva.<br>Spento: la funzione Wi-Fi è disattivata o<br>non può essere eseguita, oppure la<br>chiavetta LTE Wingle è stata rimossa.                                                                                         |  |  |
| 0          | Indicatore SMS            | Verde fisso: sono presenti messaggi da<br>leggere nella casella di posta in arrivo.<br>Verde lampegiante: spazio di<br>archiviazione messaggi pieno.<br>Spento: non sono presenti messaggi non<br>letti.                                                     |  |  |
| 6          | Indicatore<br>3G/LTE      | Verde a lampeggio rapido: la chiavetta<br>LTE Wingle è accesa.<br>Blu a lampeggio lento: registrato sulla<br>rete 3G.<br>Ciano a lampeggio lento: registrato sulla<br>rete LTE.<br>Blu fisso: connesso alla rete 3G.<br>Ciano fisso: connesso alla rete LTE. |  |  |
| 0          | Pulsante di<br>ripristino | Ripristinare le impostazioni di fabbrica<br>della chiavetta LTE Wingle.                                                                                                    |  |  |

### Nederlands

Lees en download de nieuwste Snelstartgids op https://consumer.huawei.com/nl/support/ voordat u het apparaat gebruikt.

# Aan de slag

- 1 Plaats een werkende SIM-kaart in de SIM-kaartsleuf. 2 Sluit de LTE Wingle aan op een pc. De LTE Wingle wordt
- vervolgens automatisch geïnstalleerd en maakt verbinding met het internet.

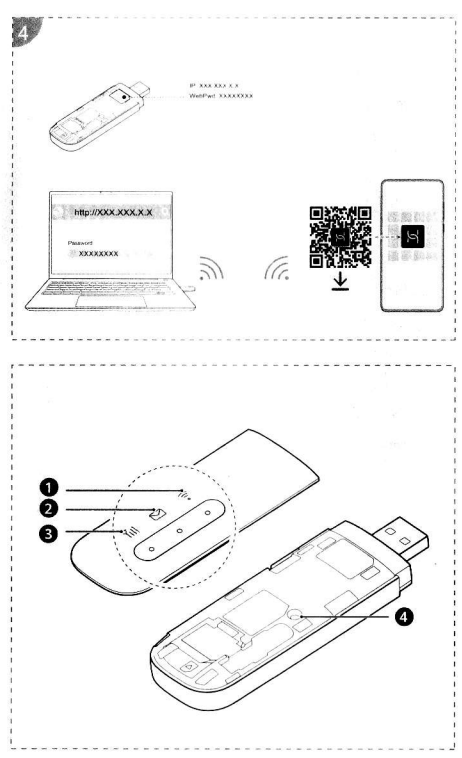

- 3 Verbind uw Wi-Fi-apparaat met het Wi-Fi-netwerk van de LTE Wingle. Raadpleeg het label op de LTE Wingle voor meer informatie over de standaard Wi-Fi-naam en het standaard wachtwoord.
- 4 Elke keer dat u de LTE Wingle op uw pc aansluit, wordt de webbeheerpagina automatisch weergegeven, zodat u uw LTE Wingle kunt beheren. Raadpleeg het label op de modem voor meer informatie over het standaard IP-adres en het aanmeldingswachtwoord. Als alternatief kunt u de QR-code scannen om de Huawei-app voor het beheer van slimme apparaten te downloaden voor het beheer van uw LTE Wingle.

| Over | Overzicht     |                                                                                                    |  |  |  |
|------|---------------|----------------------------------------------------------------------------------------------------|--|--|--|
| 0    | Wi-Fi-lampje  | Brandt groen: de Wi-Fi-functie is<br>ingeschakeld.<br>Uit: de Wi-Fi-functie is uitgeschakeld of<br>vertoont een storing, of de LTE Wingle is<br>verwijderd.                                                                                                    |  |  |  |
| 0    | SMS-lampje    | Brandt groen: er bevinden zich ongelezen<br>berichten in uw Postvak IN.<br>Knippert groen: het berichtgeheugen is<br>vol.<br>Uit: er zijn geen ongelezen berichten.                                                                                                    |  |  |  |
| 8    | 3G/LTE-lampje | Knippert snel groen: de LTE Wingle is<br>ingeschakeld.<br>Knippert langzaam blauw: geregistreerd<br>op 3G-netwerk.<br>Knippert langzaam cyaan: geregistreerd<br>op LTE-netwerk.<br>Brandt blauw: verbonden met 3G-<br>netwerk.<br>Brandt cyaan: verbonden met LTE-<br>netwerk. |  |  |  |
| 0    | Reset-knop    | Herstel de LTE Wingle naar de<br>fabrieksinstellingen.                                                                                                    |  |  |  |

### Português

Antes de utilizar o dispositivo, reveja e transfira o Guia de início rápido mais recente em https://consumer.huawei.com/pt/support/. Introdução

- 1 Insira um cartão SIM na entrada para cartões SIM.
- 2 Insira o LTE Wingle num computador. O LTE Wingle irá, nesse momento, instalar e estabelecer ligação à Internet automaticamente.